## Installationsanleitung - AXCrypt Version 1.6

1. Starten Sie die Installation per Doppelklick und klicken Sie auf Annehmen.

| 🚦 AxCrypt - Encrypt/Compress/Edit                                                                                                    |                                                                     |                                         | <u>_  ×</u> |
|----------------------------------------------------------------------------------------------------|---------------------------------------------------------------------|-----------------------------------------|-------------|
| Lizenzabkommen<br>Bitte lesen Sie die Lizenzbedingungen durch,                                                                                                    | bevor Sie mit der                                                   | Installation fortfahren.                |             |
| Drücken Sie die Bild-nach-unten Taste, um de                                                                                                    | en Rest des Abkor                                                   | nmens zu sehen.                         |             |
| GNU GENERAL PUBLIC<br>Version 2, June 199                                                                                                    | C LICENSE<br>91                                                     |                                         | 1           |
| Copyright (C) 1989, 1991 Free Software Fo<br>59 Temple Place, Suite 330, Boston, MA 02<br>Everyone is permitted to copy and distribute<br>of this license document, but changing it is r | undation, Inc.<br>111-1307 USA<br>e verbatim copies<br>not allowed. |                                         |             |
| Preamble                                                                                                    |                                                                     |                                         |             |
| The licenses for most software are designed                                                                                                    | ed to take away y                                                   | our                                     | *           |
| Falls Sie alle Bedingungen des Abkommens al<br>die Lizenzvereinbarungen anerkennen, um A                                                                                                 | kzeptieren, klicker<br>xCrypt installierer                          | i Sie auf Annehmen. Sie<br>1 zu können. | müssen      |
| Ахаурстионтт                                                                                                    | ≪ 7urück                                                            |                                         | brechen 1   |
|                                                                                                    |                                                                     |                                         | Jorechen    |

2. Wählen Sie den Punkt *Ich möchte nicht über Updates* ... und klicken Sie auf *weiter*.

| 🚦 AxCrypt - Encrypt/Compress/Edit                                                                                                    |       |
|----------------------------------------------------------------------------------------------------|-------|
| <b>Update-Benachrichtigung</b><br>Bitte geben Sie ihre Voreinstellungen unten an                                                                                                    |       |
| Um über Updates informiert zu werden geben Sie bitte Ihre E-Mail-Adresse unte<br>Ihre E-Mail-Adresse wird NIE für andere Zwecke verwendet. KEINE anderen<br>persönlichen Informationen werden an Axon Data geschickt.<br>Bitte geben Sie keine falsche E-Mail-Adresse an! | n an. |
| <ul> <li>C Ich möchte über neue Versionen informiert werden</li> <li>C Ich möchte nur über kritische Sicherheitsupdates informiert werden.</li> <li>Ich möchte nicht über Updates informiert werden.</li> </ul>                                                           |       |
| AxCrypt 1.6,4,4                                                                                                    |       |

3. Der Installationsvorgang beginnt, bitte warten!

| 🛃 AxCrypt - Encrypt/Compress/Edit                                      | <u>_   ×</u> |
|------------------------------------------------------------------------|--------------|
| Installiere<br>Bitte warten Sie, während AxCrypt installiert wird.     |              |
| Starte: "C:\Programme\Axon Data\AxCrypt\1.6.4.4\AxCrypt.exe" -i ".axx" |              |
| Details anzeigen                                                       |              |
|                                                                        |              |
|                                                                        |              |
|                                                                        |              |
|                                                                        |              |
| AXCrypt 1.6.4.4 <zunick weiter=""></zunick>                            | Abbrechen    |

4. Klicken Sie hier auf *Nein*.

| AxCry | ypt - Encrypt/Compress/Edit                                                                                                    | ×       |
|-------|----------------------------------------------------------------------------------------------------|---------|
| ?     | Sie stimmen zu Axon Data zu kontaktieren und die folgenden Daten per WWW über das Internet zu<br>Program=AxCrypt&Previous=1.6.4.4&Version=1.6.4.4&Windows=WinXP&Language=1031<br> | senden: |

5. Klicken Sie dort auf Ja.

•

| 🔒 АжСгу | pt - Encrypt/Compress/Ec                                        | lit                                             |                                             | ×                           |
|---------|-----------------------------------------------------------------|-------------------------------------------------|---------------------------------------------|-----------------------------|
|         | Sind Sie sicher? Dies wird ber<br>gesendet, und es hilft uns da | nötigt um Ihre Voreinst<br>as Programm zu verbe | ellungen zu registrieren. Keine ai<br>sern. | nderen Informationen werden |
|         |                                                                 | Ja                                              | Nein                                        |                             |

6. Klicken Sie nun auf *weiter*.

| 🛃 AxCrypt - Encrypt/Compress/Edit                                                     |                   |
|---------------------------------------------------------------------------------------|-------------------|
| Die Installation ist vollständig<br>Die Installation wurde erfolgreich abgeschlossen. |                   |
| Fertig                                                                                |                   |
| Details anzeigen                                                                      |                   |
|                                                                                       |                   |
|                                                                                       |                   |
|                                                                                       |                   |
| AxCrypt 1.6.4.4                                                                       |                   |
| <2urück W                                                                             | eiter > Abbrechen |

7. Nach der Installation öffnet sich ein Browserfenster mit einem "ReadMe-Text". Schließen Sie das Browserfenster einfach.

## Hinweis zum verschlüsseln

Verschlüsseln Sie z.B. einen Text, indem Sie das Dateisymbol mit der rechten Maustaste anklicken. In den Untermenüs wählen Sie die Punkte *AxCrypt* und *Verschlüsseln*. Tragen Sie Ihr Passwort ein und bestätigen Sie dieses.

| Öffnen<br>Bearbeiten<br>Neu<br>Drucken                                                                                                    |                                                                                                    |                                                                                             |
|----------------------------------------------------------------------------------------------------|----------------------------------------------------------------------------------------------------|---------------------------------------------------------------------------------------------|
| AxCrypt           Öffnen mit           Senden an           Ausschneiden<br>Kopieren           Verknüpfung ersteller<br>Löschen           Umbenennen           Eigenschaften | Verschlüsseln<br>Kopie verschlüsseln<br>Kopie als "EXE versc<br>Gespeicherte Pas<br>Schlüssel-Datei er<br>Datei löschen und<br>Einen Fehler meld<br>Produktaktivierun<br>Info- | hlüsseln AxCrypt 1.6.4.4 Passwort eingeben                                                  |
|                                                                                                    |                                                                                                    | Dieses Passwort speichern     Als Standard-Passwort benutzen und speichern     OK Abbrechen |